## 市立横手病院 健診予約サイト 操作方法

## 1. 受診したい項目を選択する。

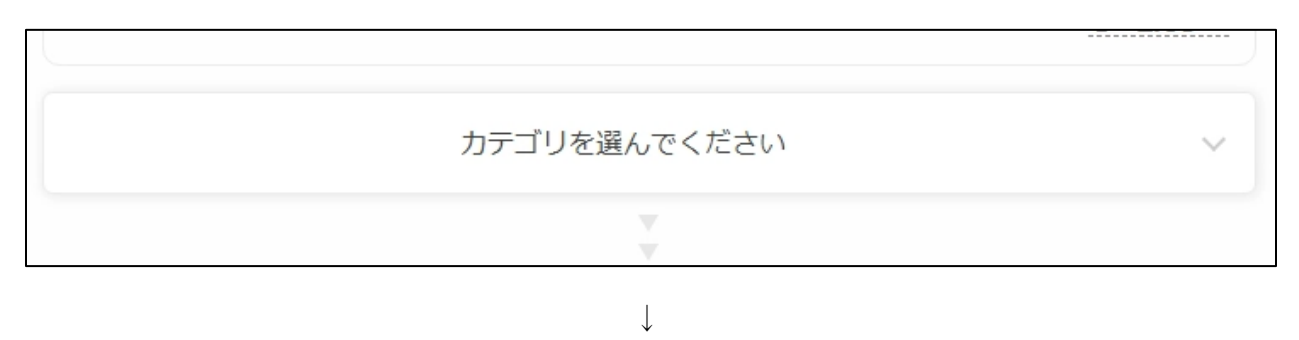

| 令和6年度秋田県教職員人間ドック | ~ |
|------------------|---|
| -                |   |

2. 男女を選択し、受診したいコースの「予約する」をクリックする。

| 女性                                                                    | ~ |
|-----------------------------------------------------------------------|---|
| 女性_日帰りドック(胃透視検査)黄色またはオレンジ色受診券の方<br>◇ ¥ 36,850(税込) 先満順制 予約する           |   |
| 女性_日帰りドック (胃内視鏡検査) 黄色またはオレンジ色受診券の方<br>◇ ¥ 36,850 (税込)<br>先満期制<br>予約する |   |
| 女性_日帰りドック(胃検査なし)黄色またはオレンジ色受診券の方                                       |   |

3. 受診したい日程を選択し、「次へ」をクリックする。

| 🛗 日程選択             |              |   |
|--------------------|--------------|---|
| 2024年8月2日(金) 08:00 | 🞗 残り1人       |   |
| 2024年8月6日(火) 08:00 | 🕺 残り1人       | 0 |
| 2024年8月7日(水) 08:00 | 🕺 残り1人       | 0 |
|                    | $\downarrow$ |   |
|                    | (次へ)         |   |

4. 受診したいオプションを選択し、「予約を進める」をクリックする。受診したいオプションがない場合は、「予約を進める」のみクリックする。

| 😚 オプション                         |             |
|---------------------------------|-------------|
| 乳がん検診(マンモグラフィー)                 | ¥ 3,300 1 🗸 |
| 乳腺エコー ※マンモグラフィー検査必須             | ¥ 3,850 1 🗸 |
| 子宮がん検診                          | ¥ 3,300 0 🗸 |
| H P V (ヒトパビローマウイルス)検査 ※子宮がん検診必須 | ¥ 3,850 0   |
| $\downarrow$                    |             |

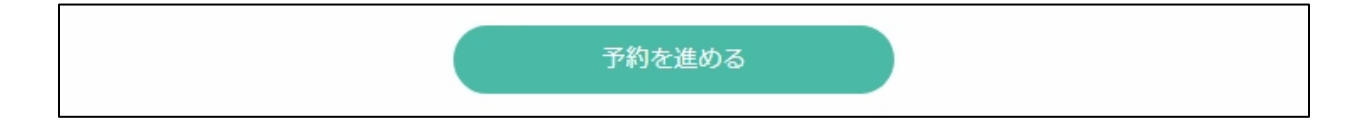

5.氏名など必要事項を入力し、「完了する」をクリックする。

Г

| 氏名 *                                      | 姓                                          | 名                        |
|-------------------------------------------|--------------------------------------------|--------------------------|
| 氏名(力ナ)*                                   | セイ                                         | XT                       |
| メールアドレス *                                 | ※携帯キャリアのアドレスを入力す<br>ストに「reserva.be 」を追加してく | る場合、携帯キャリアの受信許可リ<br>ださい。 |
|                                           | example@xxx.com                            |                          |
| メールアドレス(確認) *                             | example@xxx.com                            |                          |
| 電話番号*                                     | 0312345678                                 |                          |
| 横手病院の患者番号(わから<br>ない方、初めての方は0000<br>と入力) * |                                            |                          |
| 性別 *                                      | ○男性 ○女性                                    |                          |
| 生年月日*                                     | 年、月、日                                      | ~                        |
| 日中連絡の取れる電話番号<br>(携帯電話番号など)                |                                            |                          |
| 受診券の色を入力してくださ<br>い <sup>*</sup>           | 選択してください                                   | ~                        |

| -1000 ф Ш (a1) У С 63 ( | りません。こ日身の腹 | さなれた腹物でお越しくたさい | ¢ |
|-------------------------|------------|----------------|---|
|                         | プライバシーポリシー | に同意する          |   |
| <br>雇る                  |            | 完了する           |   |

6. 予約が完了すると予約確認のメールが届きます。届かない場合は、迷惑メールなどに振り 分けられている場合がありますのでご確認ください。

-

| <ul> <li>予約完了</li> <li>ご予約いただき、</li> <li>ご予約が完了いた</li> <li>予約完了の確認&gt;</li> </ul> | 誠にありがとうごさ<br>こしました。<br>メールを送信いたしま | います。<br>したので、必ず予約 | 内容をご確認くださ | 61. |  |
|-----------------------------------------------------------------------------------|-----------------------------------|-------------------|-----------|-----|--|
| 予約情報                                                                              |                                   |                   |           |     |  |
| 2024年08月0                                                                         | 2日 08:00 😆                        |                   |           |     |  |
|                                                                                   |                                   |                   |           |     |  |